### AMADEUS ELECTRONIC TICKETING DIRECT

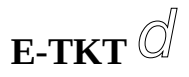

## MANUEL DE FORMATION

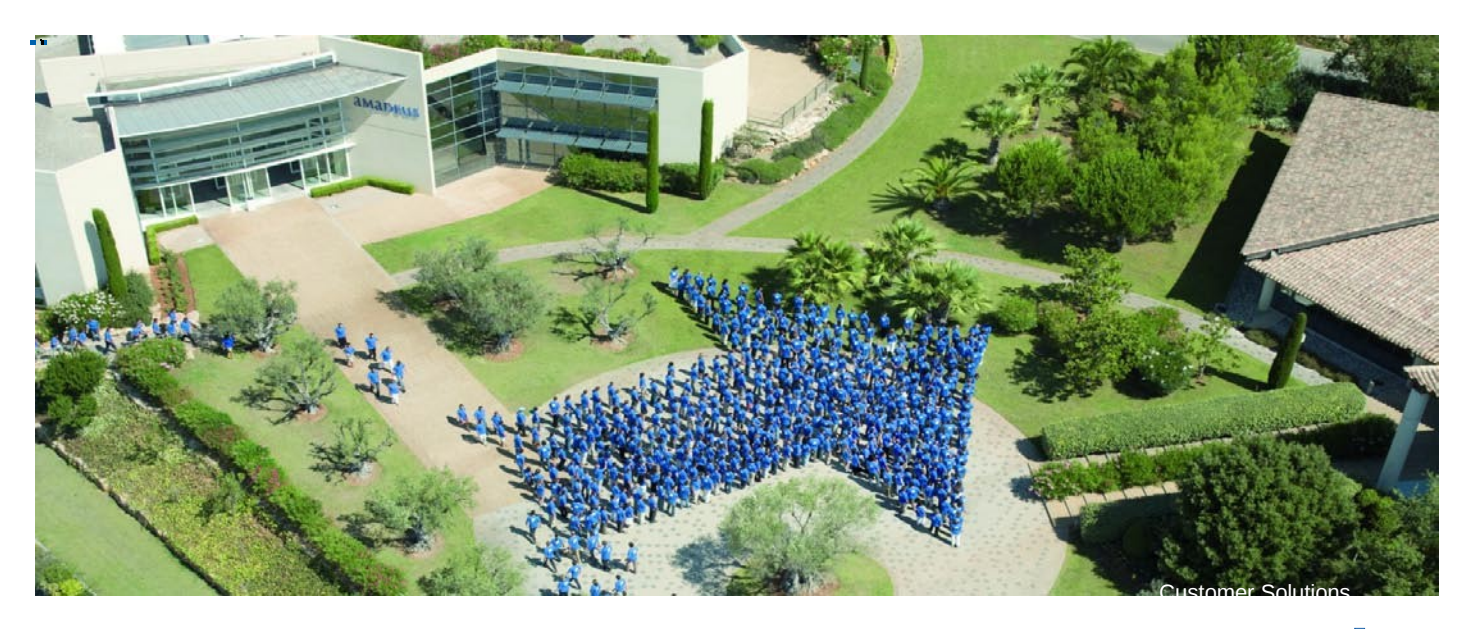

# Amadeus e-TKT

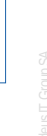

Memorandum Amadeus Algeria SARL

**Mohamed ADNANE** 

JANVIER 2008

E-Ticketing Direct / Memorandum

#### -AMADEUS ELECTRONIC TICKET DIRECT-

-Avec le billet électronique, vos clients n'ont plus peur de perdre ou d'oublier leur billet, et l'enregistrement et l'embarquement s'en trouvent facilités. De votre côté, vous évitez à votre agence des frais d'envoi et d'impression de billets.

#### -Conditions préalables

-Avant de pouvoir émettre des billets électroniques, un certain nombre de conditions doivent être réunies.

-Votre agence doit être autorisée à émettre des billets électroniques.

-Vous devez disposer d'un nouveau PNR ou d'un PNR réaffiché.

-Dans la plupart des cas, tous les segments de vol de l'itinéraire doivent être réservés auprès de la même compagnie aérienne. Cette compagnie doit être le transporteur émetteur.

-Le numéro de PNR de la compagnie aérienne doit avoir été renvoyé.

-L'indicateur 'E' doit apparaître dans le dossier PNR du passager, en regard de chaque segment de vol pour lequel un billet électronique doit être émis.

| a selling platform                                                        | ×        |
|---------------------------------------------------------------------------|----------|
| Menu Config Aide                                                          |          |
|                                                                           |          |
| Page Commande 🛛 🕖 🕗 🕐 🖉 🖉 📲 💷 🧟 💭 📮 🖉                                     | <b>3</b> |
| Scripts Smart Keys Public Smart Keys agence Mes Smart Keys                | s        |
| ET ER RT IG IR TOT XI MD MU OT OD ON QI QU RL AP ARNK FXX                 | -        |
|                                                                           |          |
| >AN28APRALGMAD/AIB                                                        | ~        |
| AN28APRALGMAD/AIB                                                         |          |
| ** SM*5*MELIA CASTILLA* SPRING OFFER MON-THU FM 165EUR ROOM               |          |
| ** ONLY*FRI-SUN 120EUR B+B / 2 NIGHT MIN >HASMMAD132                      |          |
| 1 IB3707 C9 D8 I5 Y9 B9 H9 K9 /ALG MAD4S 1310 1535 E0/319 1:25            |          |
| >DOIB3707                                                                 |          |
| DOIB3707                                                                  |          |
| FLIGHT NOT OPERATING ON DATE SPECIFIED / SEE ALTERNATE DISPLAY            |          |
| APT ARR DY DEP DY CLASS/MEAL EOP GRND EFT TTL                             |          |
| ALG 1310 WE CAJDIZ/L Y/G 319 1:25                                         |          |
| BHKMLVSNPQO/G                                                             |          |
| R/G<br>MAD 1535 MF 1:25                                                   |          |
|                                                                           |          |
| COMMENTS-                                                                 |          |
| 1.ALG MAD - MEMBER OF ONEWORLD<br>2 TO MAD - ADDIVES TERMINAL AS          |          |
| 3.ALG MAD - CLASSES SHOWN CDIYBHKMLVSNQO                                  |          |
| 4. ALG MAD - 9/ NON-SMOKING                                               |          |
| 5.ALG MAD - ET/ ELECTRONIC TKT CANDIDATE                                  |          |
| 🛃 démarrer 🔰 🖉 Qu 🚳 Le 📵 SE 🐼 3 M 🔹 🐨 C 🗀 2 E. 👻 🕅 2 M 🔹 FR 🔇 🐼 🛜 🏷 💆 149 | :26      |

-Vous ne devez pas oublier que chaque compagnie qui prend en charge la billetterie électronique dans Amadeus dispose également de ses propres conditions et réglementations, qui peuvent être différentes de celles énumérées ici.

-Pour obtenir de plus amples informations sur les conditions et réglementations qui

s'appliquent sur un marché particulier, vous pouvez afficher l'aide relative au système

Amadeus en tapant HE ETT suivi du code à deux lettres de la compagnie aérienne. Par

exemple, pour afficher les conditions et réglementations spécifiques à IBERIA,

tapez HE ETTIB.

#### -EMISSION DUN BILLET ELECTRONIQUE :

#### -Valider la compagnie (FV IB) -mode de paiement (FP cash)-la commission (FM 0)

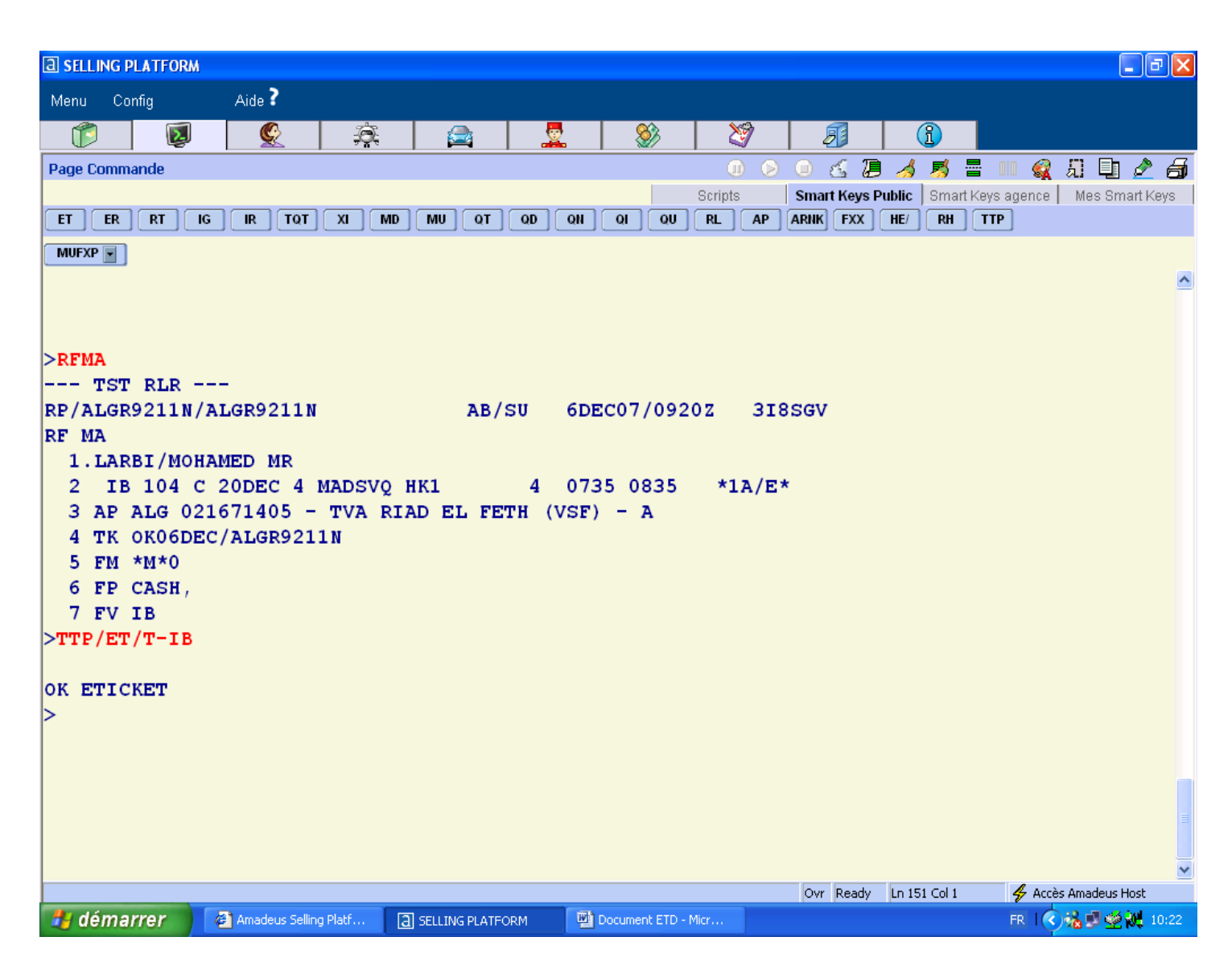

## -Pour émettre un e-ticket tapez TTP/ET/T-IB

| [3] en |                      |                   |          |                |          |                |         |       |          |                 |            |         | ſ                  |          |
|--------|----------------------|-------------------|----------|----------------|----------|----------------|---------|-------|----------|-----------------|------------|---------|--------------------|----------|
| G ST   |                      | n<br>             |          |                |          |                |         |       |          |                 |            |         | Ŀ                  |          |
| Meni   | J Config             | Aide f            |          |                |          | <b>0</b> 0     | A 173   | _     |          |                 |            |         |                    |          |
| (1     | 5 🛛                  | <u>S</u>          | <u>Ş</u> |                | <b></b>  | 🐉              | 💐       |       | <i>8</i> | (1              |            |         |                    |          |
| Page   | Commande             |                   |          |                |          |                |         | 00    | 67       | ) 🦽 .           | 🗾 🖥 📕      | 1 🙀 .   | Я D                | 2 🗃      |
|        |                      |                   |          |                |          |                | Scripts | Sm    | art Keys | Public 🛛        | Smart Keys | agence  | Mes Sma            | art Keys |
| ET     | ERRT                 | IG IR TQT         | XI MD    | MUQT           | QD QN    | ୍ ଦା ଦା        |         | P ARN | K FXX    | <b>HE</b> / ] [ | RH         |         |                    |          |
| MUF    | XP                   |                   |          |                |          |                |         |       |          |                 |            |         |                    |          |
|        |                      |                   |          |                |          |                |         |       |          |                 |            |         |                    | ^        |
|        |                      |                   |          |                |          |                |         |       |          |                 |            |         |                    |          |
| >RF    | MA                   |                   |          |                |          |                |         |       |          |                 |            |         |                    |          |
| DD/    | TST RER<br>MIGD0211M | /ALCD9211N        |          | 78/0           |          | 07/092         | 07 3    | Teca  | 7        |                 |            |         |                    |          |
| RF     | MA                   | AUGROZIIN         |          | AD/.           | 50 000   |                | 02 5    | ,1050 | •        |                 |            |         |                    |          |
| 1      | .LARBI/MO            | HAMED MR          |          |                |          |                |         |       |          |                 |            |         |                    |          |
| 2      | IB 104               | C 20DEC 4 1       | IADSVQ H | к1             | 4 073    | 5 0835         | *1A/    | /E*   |          |                 |            |         |                    |          |
| 3      | AP ALG 0             | 21671405 -        | TVA RIA  | D EL FET       | TH (VSF) | - A            |         |       |          |                 |            |         |                    |          |
| 4      | тк окобр             | EC/ALGR9211       | . N      |                |          |                |         |       |          |                 |            |         |                    |          |
| 5      | FM *M*0              |                   |          |                |          |                |         |       |          |                 |            |         |                    |          |
| 6      | FP CASH,             |                   |          |                |          |                |         |       |          |                 |            |         |                    |          |
|        | EV IB<br>D/ET/T-TR   |                   |          |                |          |                |         |       |          |                 |            |         |                    |          |
|        | E/GI/I ID            |                   |          |                |          |                |         |       |          |                 |            |         |                    |          |
| ок     | ETICKET              |                   |          |                |          |                |         |       |          |                 |            |         |                    |          |
| >      |                      |                   |          |                |          |                |         |       |          |                 |            |         |                    |          |
|        |                      |                   |          |                |          |                |         |       |          |                 |            |         |                    |          |
|        |                      |                   |          |                |          |                |         |       |          |                 |            |         |                    |          |
|        |                      |                   |          |                |          |                |         |       |          |                 |            |         |                    |          |
|        |                      |                   |          |                |          |                |         |       |          |                 |            |         |                    |          |
|        |                      |                   |          |                |          |                |         |       |          |                 |            |         |                    |          |
|        |                      |                   |          |                |          |                |         |       |          |                 |            |         |                    | ~        |
|        |                      |                   |          |                |          |                |         | 0     | r Ready  | Ln 158          | Col 2      | 😽 Accès | Amadeus H          | ost      |
| -      | démarrer             | 🖉 Amadeus Selling | Platf    | SELLING PLATFO | RM 🖳 🖭   | Document ETD - | Micr    |       |          |                 |            | FR I    | 1 <b>6 1</b> 2 2 1 | 10:22    |

## Emission de billets électroniques

### **Révision des formats**

| TTP/P1-3/ET/T-<br>IB | Permet d'émettre un billet électronique pour des passagers spécifiques            |
|----------------------|-----------------------------------------------------------------------------------|
| TTP/T1/T-QR          | Permet d'émettre un billet électronique pour un TST spécifique                    |
| TTP/S3-4/T-IB        | Permet d'émettre un billet électronique pour des segments de vol<br>spécifiques   |
| TTP/P1-2/T-IB        | Permet d'émettre un billet électronique pour des passagers spécifiques uniquement |
|                      | •                                                                                 |

#### -Pour imprimer un reçu itineraire passager tapez:ITR

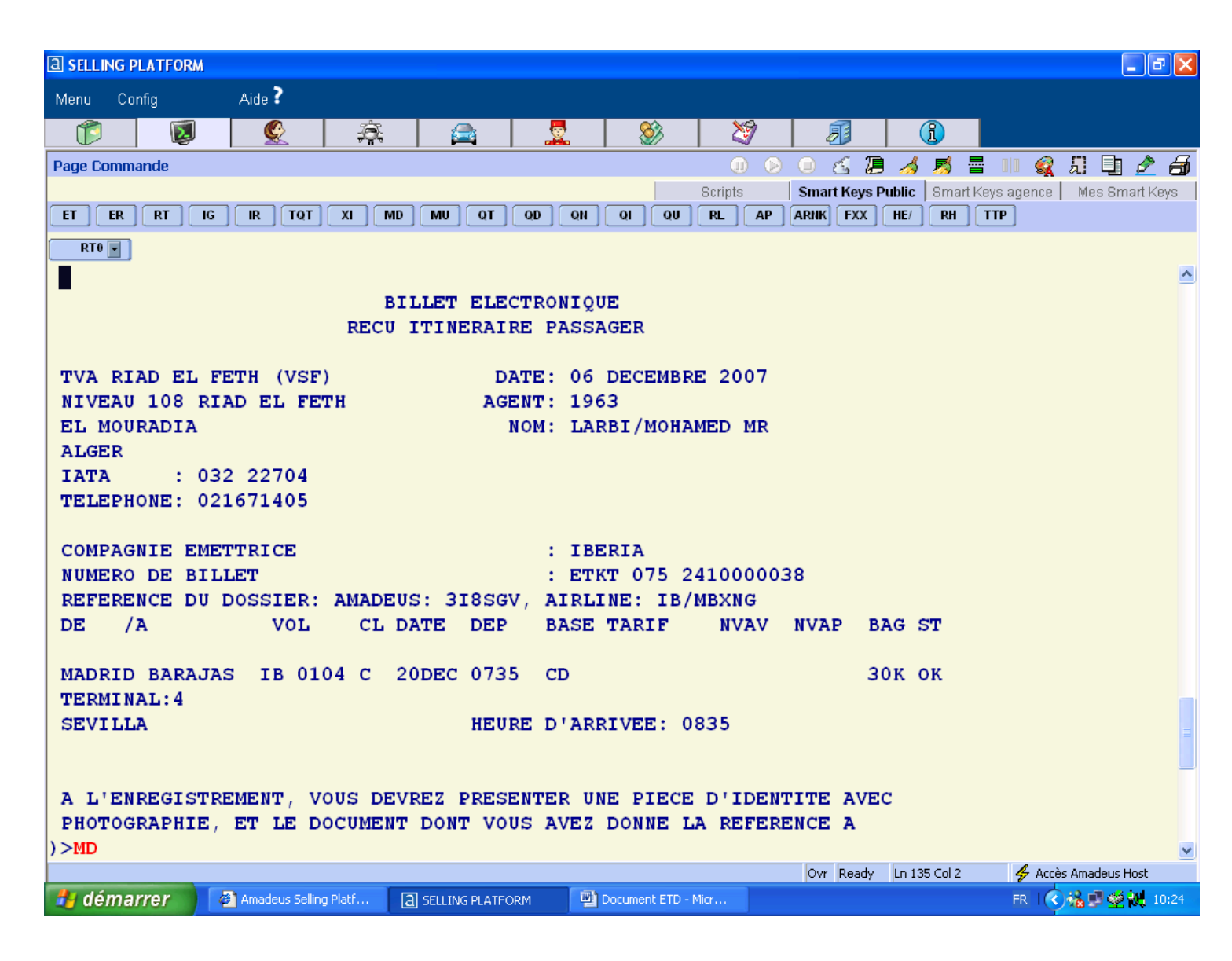

|                                                                                    | PLATFORM                                                               |                                                                  |                                                                 |                                                                        |                                                           |                                                         |                                                                   |                                                          |                                          |                               |         |          |          |          |                          | PX             |
|------------------------------------------------------------------------------------|------------------------------------------------------------------------|------------------------------------------------------------------|-----------------------------------------------------------------|------------------------------------------------------------------------|-----------------------------------------------------------|---------------------------------------------------------|-------------------------------------------------------------------|----------------------------------------------------------|------------------------------------------|-------------------------------|---------|----------|----------|----------|--------------------------|----------------|
| Menu C                                                                             | onfig                                                                  | Aide ?                                                           |                                                                 |                                                                        |                                                           |                                                         |                                                                   |                                                          |                                          |                               |         |          |          |          |                          |                |
|                                                                                    | manda                                                                  | <u> </u>                                                         | .   ;                                                           | <u> </u>                                                               |                                                           | <u> </u>                                                |                                                                   |                                                          |                                          |                               |         |          | <b>.</b> | i in     | 1                        | <u> </u>       |
|                                                                                    |                                                                        |                                                                  |                                                                 |                                                                        |                                                           |                                                         |                                                                   | Scripts                                                  |                                          | Smart Keys                    | Public  | Smart    | Keys age | nce 🛛    | <b>.: प्ट</b><br>Mes Sma | rt Keys        |
| ET ER                                                                              |                                                                        | GIR                                                              | τοτ Χι                                                          |                                                                        | UQT                                                       | QDQN                                                    | ଦା ଦା                                                             |                                                          | AP A                                     | RNK                           | ] [ HE/ | RH       | TTP      |          |                          |                |
| ) >MD                                                                              | J                                                                      |                                                                  |                                                                 |                                                                        |                                                           |                                                         |                                                                   |                                                          |                                          |                               |         |          |          |          |                          | ^              |
| LA RE:                                                                             | SERVATI                                                                | ON                                                               |                                                                 |                                                                        |                                                           |                                                         |                                                                   |                                                          |                                          |                               |         |          |          |          |                          |                |
| TAUX I<br>PAIEM                                                                    | DE CHAN<br>ENT                                                         | GE: 98<br>: CA                                                   | .24720<br>SH                                                    |                                                                        |                                                           |                                                         |                                                                   |                                                          |                                          |                               |         |          |          |          |                          |                |
| CALCU                                                                              | L DU TA                                                                | RIF                                                              | : MAD                                                           | IB SVQ2                                                                | 45.00E                                                    | UR245.                                                  | 00END                                                             |                                                          |                                          |                               |         |          |          |          |                          |                |
| TARIF                                                                              | AERIEN                                                                 |                                                                  | : EUR                                                           | 24                                                                     | 5.00                                                      |                                                         |                                                                   |                                                          |                                          |                               |         |          |          |          |                          |                |
| TARIF                                                                              | EQUIV                                                                  | PAYE                                                             | : DZD<br>: DZD                                                  | 2                                                                      | 4080<br>1671YQ                                            |                                                         | 45                                                                | 4JD                                                      |                                          | 14                            | 44QV    |          |          |          |                          |                |
| TOTAL                                                                              |                                                                        |                                                                  | : DZD                                                           | 2                                                                      | 6349                                                      |                                                         |                                                                   |                                                          |                                          |                               |         |          |          |          |                          |                |
| AVIS<br>LE TRA<br>SONT S<br>EN REFI<br>COMPAGE<br>LE MOT<br>TRANSP<br>S'Y RA<br>)> | NSPORT<br>OUMIS A<br>ERENCE.<br>NIE EME<br>'BILLE<br>ORTEUR<br>PPORTAN | ET LES<br>UX CON<br>CES C<br>TTRICE<br>T ELEC<br>OU POU<br>T ET, | AUTRE<br>DITION<br>ONDITI<br>DU BI<br>TRONIQ<br>R SON<br>LE CAS | S SERVI<br>S GENEF<br>ONS PEU<br>LLET.<br>UE' DES<br>COMPTE,<br>ECHEAN | CES FO<br>Rales d<br>Ivent e<br>Signe 1<br>Tout<br>It, un | URNIS<br>E TRAN<br>TRE OB<br>'ITINE<br>DOCUME<br>DOCUME | PAR LE '<br>SPORT Q<br>TENUES :<br>RAIRE/R<br>NT ELEC'<br>NT D'EM | FRANSP<br>UI SON<br>AUPRES<br>ECU EM<br>FRONIQ<br>BARQUE | ORTE<br>TIN<br>DE<br>IIS E<br>UE<br>MENT | UR<br>ICLUSE:<br>LA<br>PAR LE | S IC    | Ι,       |          |          |                          |                |
| 📕 dóm                                                                              | arror                                                                  |                                                                  | - Calling Diaté                                                 |                                                                        |                                                           |                                                         |                                                                   | Minu                                                     |                                          | Ovr Ready                     | / Ln 10 | 35 Col 2 | 4        | Accès A  | madeus Ho                | ost            |
| uem                                                                                | arrer                                                                  | Amaded                                                           | s Selling Place.                                                |                                                                        | LING PLATFOR                                              |                                                         | Document ETD                                                      | - MILL                                                   |                                          |                               |         |          | ГК       | <u> </u> | 9 24 22 K                | <b>Q</b> 10:24 |
| IMPR                                                                               | IMER                                                                   | ITR                                                              |                                                                 |                                                                        | ITR                                                       |                                                         |                                                                   |                                                          |                                          |                               |         |          |          |          |                          |                |
| SELE                                                                               | CTION                                                                  | DE PA                                                            | ASSA                                                            | GER                                                                    | ITR/                                                      | P1                                                      |                                                                   |                                                          |                                          |                               |         |          |          |          |                          |                |
| AVEC                                                                               | ELEM                                                                   | IENT I                                                           | FB                                                              |                                                                        | ITR/                                                      | ′L10                                                    |                                                                   |                                                          |                                          |                               |         |          |          |          |                          |                |
| LANC                                                                               | GUE SF                                                                 | PECIFI                                                           | QUE                                                             |                                                                        | ITR                                                       | LP FI                                                   | R                                                                 |                                                          |                                          |                               |         |          |          |          |                          |                |
| IMPR                                                                               | IMER                                                                   | UNE C                                                            | ODIE                                                            |                                                                        | IT                                                        |                                                         | V                                                                 |                                                          |                                          |                               |         |          |          |          |                          |                |
|                                                                                    |                                                                        |                                                                  |                                                                 |                                                                        | 11.                                                       |                                                         | Ĩ                                                                 |                                                          |                                          |                               |         |          |          |          |                          |                |
| AFFIC                                                                              | CHER                                                                   | ITR A                                                            | L'EC                                                            | RAN                                                                    | IT                                                        | RD                                                      | Ĩ                                                                 |                                                          |                                          |                               |         |          |          |          |                          |                |
| AFFIC                                                                              | CHER<br>BINAIS                                                         | ITR A                                                            | L'EC                                                            | RAN<br>F ITR                                                           | IT                                                        | RD<br>TTP/L                                             | PFR/P4                                                            | Ļ                                                        |                                          |                               |         |          |          |          |                          |                |

| a sell                                                                                                    | ING PLATE       | ORM     |                 |            |             |          |        |        |            |        |         |            |         |                  | Jəx      |
|----------------------------------------------------------------------------------------------------|-----------------|---------|-----------------|------------|-------------|----------|--------|--------|------------|--------|---------|------------|---------|------------------|----------|
| Menu                                                                                                    | Config          |         | Aide            |            |             |          |        |        |            |        |         |            |         |                  |          |
|                                                                                                    |                 |         | Íæ              |            | s 🔿 k       |          |        |        | <b>X</b> % |        |         |            | R       |                  | NEH.     |
| Page C                                                                                                    | ommande         |         |                 |            |             |          |        | DO     | 00         | 5 Ø    | <u></u> | <b>5</b> 🖥 |         | 🕵 🖽 🖵            | 2 🗇      |
|                                                                                                    |                 |         |                 |            |             |          | Script | s      | Smart      | Keys P | ublic   | Smart Ke   | ys agen | ice   Mes Sma    | irt Keys |
| ET                                                                                                    | ER              | IG      | ] [ IR ] [ 1    | IQT [      | XI          | MD []    | MU]C   | 1 ି ସ  |            | ା ି ପା | ຼຸດປ    | RL         | AP      | ARNK FXX         | *        |
| MUFQF                                                                                                    | <b>,</b>        |         |                 |            |             |          |        |        |            |        |         |            |         |                  |          |
| TKT-07                                                                                                    | 52410000        | 078     | RC              | I-         |             |          |        | 1A     | LOC-ZO     | Y4YF   |         |            |         |                  | ^        |
| OD-MA                                                                                                    | DALG SI         | [—      | FCMI-0          | P          | OI-ALG      | DOI-     | -15APR | 08 IO  | I-0322     | 2704   |         |            |         |                  |          |
| 1.F                                                                                                    | ULIDO EC        | GEA/MAH | RIO             | i<br>Taran | ADT         |          | ST     |        |            |        |         |            |         |                  |          |
|                                                                                                    | LD IB 370<br>.G | J6 C 21 | LAPR 114        | о ок       | COWEU.      | LB       | Ь      |        |            | ZPC    |         |            |         |                  |          |
| FARE                                                                                                    | FEUR            | 3       | 86.00           |            |             |          |        |        |            |        |         |            |         |                  |          |
| EQUIV                                                                                                    | DZD             |         | 39250           |            | BSR         | 101      | 1.6829 |        |            |        |         |            |         |                  |          |
| TAX                                                                                                    | DZD             |         | 2644¥Q          |            |             |          |        |        |            |        |         |            |         |                  |          |
| TAX                                                                                                    | DZD             |         | 717JD           |            |             |          |        |        |            |        |         |            |         |                  |          |
| TAX                                                                                                    | DZD             |         | 164QV           |            |             |          |        |        |            |        |         |            |         |                  |          |
| VEC M                                                                                                    | D TR ALC        | 1590 45 | 44775<br>MUC590 | 47FM       | D ROFO      | 65371    | 15     |        |            |        |         |            |         |                  |          |
| FE CHO                                                                                                    | S AND RE        | CF PERM | MUCCODO.        | TILLI      | D ROLD.     | . 000 71 |        |        |            |        |         |            |         |                  |          |
| FP CAS                                                                                                    | H               |         |                 |            |             |          |        |        |            |        |         |            |         |                  |          |
| >                                                                                                    |                 |         |                 |            |             |          |        |        |            |        |         |            |         |                  |          |
|                                                                                                    |                 |         |                 |            |             |          |        |        |            |        |         |            |         |                  |          |
|                                                                                                    |                 |         |                 |            |             |          |        |        |            |        |         |            |         |                  |          |
|                                                                                                    |                 |         |                 |            |             |          |        |        |            |        |         |            |         |                  |          |
|                                                                                                    |                 |         |                 |            |             |          |        |        |            |        |         |            |         |                  | _        |
|                                                                                                    |                 |         |                 |            |             |          |        |        |            |        |         |            |         |                  |          |
|                                                                                                    |                 |         |                 |            |             |          |        |        |            |        |         |            |         |                  |          |
|                                                                                                    |                 |         |                 |            |             |          |        |        | Ovr        | Ready  | Ln 219  | Col 2      | 4       | Accès Amadeus Ho | ost      |
| and the second second s | ána a rrait     |         | Marcula -       |            | 0 M         |          |        | - MD - | 45         |        |         | 6          |         |                  | 10.05    |
| 20 ae                                                                                                    | marrer          |         | QUICK           |            | <b>3</b> MI | ा ब      | DELLI  | T ₩ C  | ···· ···   |        | :s a    |            | ···· •  |                  | 12:35    |

#### Pour rechercher un dossier de billet électronique : **TWD**

#### >TKT NUMBER RCI NUMERO DE CONFIRMATION 1A AMADEUS RLOC

- OD : origine/destination
- Si: indicatif de vente
- FCMI:Indicateur du mode de calcul de la composante tarifaire

### POI: lieu d'émission

DOI: date d'émission

- IOI: Code IATA du bureau émetteur
- Nom du passager
- Les segments
- ST :Le status de chaque coupon
- Etat- Signification (ST)
- A Contrôle aéroport (Airport control)
- C Enregistré (Checked-in)
- E Echangé / réémis (Exchanged / reissued)
- F Utilisé (Flown / Used)
- G Billet électronique converti en FIM
- I Opérations irrégulières (Irregular operations)
- L Décollé / Embarqué (Lifted / boarded)
- O Ouvert pour utilisation (Open for use)
- P Imprimé (Printed)
- Q Révoqué
- R Remboursé (Refunded)
- S Interrompu (Suspended)
- V Annulé (Voided)
- X Impression échangée (Print exchanged)

| TWD                       | Afficher un dossier de billet électronique                                                           |
|---------------------------|----------------------------------------------------------------------------------------------------|
| TWD/L8                    | Afficher un dossier de billet électronique pour un élément FA spécifique                             |
| TWD/TKT125-<br>0987654321 | Afficher un dossier de billet électronique par numéro de billet                                      |
| TWD/VIB/ORG-<br>7232914   | Afficher un dossier de billet électronique par numéro de téléphone                                   |
| TWD/VQR/FTI87654321       | Afficher un dossier de billet électronique par numéro de carte de fidélité                           |
| TWD/VCO/TVL19JUN          | Afficher un dossier de billet électronique en fonction des informations de voyage d'un passager      |
| TWDRT                     | Réafficher un dossier de billet électronique actif                                                   |
| TWD/1                     | Afficher un dossier de billet électronique à partir d'une liste de dossiers de billets électroniques |

•\_\_\_\_\_

-

#### -Pour revalider un e-ticket tapez : TTP/ETRV/L5/E1/T-IB

#### **TTP :** CODE DE TRANSACTION

#### /ETRV : E-TICKET REVALIDATION

/l5 : Slash, la lettre L et le numéro de la ligne FHE dans le PNR qui contient le numéro de billet électronique

/S2 : Slash, la lettre S et le numéro du segment modifié dans le PNR.

/E1 : Slash, la lettre E avec le numéro du coupon original dans le dossier du billet électronique

**Rq** : Vous devez revalider l'e-ticket après avoir modifié le PNR, sinon le serveur e-ticket de la compagnie

Ne saura pas que le PNR a été modifié, et le passager ne sera pas reconnu par le DCS (Departure control system)

De la compagnie. La revalidation sert à synchroniser le PNR avec le dossier du billet électronique.

| a selling platform                 |                  |                    |           |              |               |             | _ ð 🛛             |
|------------------------------------|------------------|--------------------|-----------|--------------|---------------|-------------|-------------------|
| Menu Config Aide ?                 |                  |                    |           |              |               |             |                   |
| 1 😰 🖉 🏯                            |                  | 💂 🛞                | 2         | Ø            | ß             |             |                   |
| Page Commande                      |                  |                    | 0 0       | 0 🗹 🕖        | 🦽 🛒 🖥         | - II 🍕 ,    | 9 🗅 🎤 🞒           |
|                                    |                  |                    | Scripts   | Smart Keys P | ublic Smart I | Keys agence | Mes Smart Keys    |
|                                    |                  |                    |           |              | HE/ RH        |             |                   |
| MPSN V                             |                  |                    |           |              |               |             |                   |
| >TWD                               |                  |                    |           |              |               |             | <u> </u>          |
| TKT-0752410000038 RC               | I-               |                    | 1A LOC-3  | I8SGV        |               |             |                   |
| OD-MADSVQ SI- FCMI-0               | POI-ALG          | DOI-06DEC07        | 101-032   | 22704        |               |             |                   |
| 1.LARBI/MOHAMED MR                 | ADT              | ST                 |           |              |               |             |                   |
| 1 OMAD IB 0104 C 20DEC 073         | 5 ОК СД          | 0                  |           | 30K          |               |             |                   |
|                                    |                  |                    |           |              |               |             |                   |
| EQUIV DZD 24080                    | BSR              | 98.24720           |           |              |               |             |                   |
| TAX DZD 1671Y0                     |                  |                    |           |              |               |             |                   |
| TAX DZD 454JD                      |                  |                    |           |              |               |             |                   |
| TAX DZD 144QV                      |                  |                    |           |              |               |             |                   |
| TOTAL DZD 26349                    |                  |                    |           |              |               |             |                   |
| /FC MAD IB SVQ245.00EUR245.        | 00END            |                    |           |              |               |             |                   |
| FP CASH                            |                  |                    |           |              |               |             |                   |
| >TTE/ETRV/L5/S2/E1/T-IB            |                  |                    |           |              |               |             |                   |
|                                    |                  |                    |           |              |               |             |                   |
|                                    |                  |                    |           |              |               |             |                   |
|                                    |                  |                    |           |              |               |             |                   |
|                                    |                  |                    |           |              |               |             |                   |
|                                    |                  |                    |           |              |               |             |                   |
|                                    |                  |                    |           |              |               |             | ~                 |
|                                    |                  |                    |           | Ovr Ready    | Ln 213 Col 5  | 😽 Accès     | Amadeus Host      |
| 🛃 démarrer 🖉 Amadeus Selling Platf | a SELLING PLATEC | DRM 🛛 🔤 Document E | rD - Micr |              |               | FR I        | 🔏 🗊 🙅 👯 - 10:31 - |

## -Pour afficher le rapport de vente tapez:TJQ/SOF/T-IB/D-26APR29APR

| a selli    | NG PL         | ATFORM             |           |          |          |        |       |           |          |            |                  |                            |                    |                |        |            | ∎₽             | X  |
|------------|---------------|--------------------|-----------|----------|----------|--------|-------|-----------|----------|------------|------------------|----------------------------|--------------------|----------------|--------|------------|----------------|----|
| Menu       | Confi         | ig                 | Aide<br>> | 9        |          |        |       |           |          |            |                  |                            |                    |                |        |            |                |    |
|            |               |                    | <b>6</b>  | <i>古</i> |          |        |       | <u>00</u> |          | <b>X</b> 9 |                  | 0                          | 6                  |                |        | Înel       | NEW            | 5  |
| Page Co    | ommar         | nde                | <b>-</b>  |          |          |        |       | n         |          |            | -                |                            | 5 🗾                |                | 111 🕢  | <u>, 1</u> |                | a  |
| r uge et   | ommai         | iuc                |           |          |          |        | Carin | •         | 0        | 0          |                  | 2 2 2 2 4<br>De a la la ca |                    |                |        |            | j <u>s≕</u> t  |    |
|            |               |                    |           |          |          |        | Scrip | ts        |          | Smar       | t Keys I         | onau-                      | :   Smai           | rt Keys        | agence | Mes Sr     | nan key:<br>-  | s  |
|            |               |                    |           |          |          |        |       |           |          |            | <u></u>          | *                          | ಗ್ಗ                | R S            | ion -  | 7          | 🔄 🔰            |    |
| <b>1</b> Y | (Y/           |                    |           |          |          |        |       |           |          |            |                  |                            |                    |                |        |            |                |    |
| S TTO / C  |               | 41- (D. 07         |           |          |          |        |       |           |          |            |                  |                            |                    |                |        |            |                |    |
| NGV NO     | - 00          | 10/0-26<br>416183  | APRZ9A    | PR -     | OURDY    | DEDODT | 2610  | 2-0       | ONT      | o D        |                  |                            | TIDDEN             | -V D7          | ъ      |            |                | -  |
| OFFICE     | - 00<br>- AT. | 410103<br>G1A0901  |           |          | SELEC    | TION:  | 2 UAF | -A-2      | JAI      | R.         |                  |                            | ORREN              | 01 02          | D      |            |                |    |
| AGENT      | - AL          | L                  | -         |          | 22220    |        |       |           |          |            |                  |                            | 29 API             | R 200          | 8      |            |                |    |
|            |               |                    |           |          |          |        |       |           |          |            |                  |                            |                    |                | -      |            |                |    |
| SEQ NO     | A/L           | DOC NUM            | IBER T    | DTAL D   | oc       | TAX    | CC    | MM        | FΡ       | PAX N      | AME              | AS                         | RLOC               | TRN            | с      |            |                |    |
|            |               |                    |           |          |          |        |       |           |          |            |                  |                            |                    |                | -      |            |                |    |
| 000001     | 075           | 2499000            | 0107      | 345      | 85       | 5945   | 14    | 132       | CA       | BOUKE      | ROUNI            | GH                         | ZK4PWI             | L TKT          | Т      |            |                |    |
| 000002     | 075           | 2499000            | 0108      | 345      | 85       | 5945   | 14    | 132       | CA       | ADNAN      | E/MOH            | LS                         | ZKW5D              | V TKT          | T      |            |                |    |
| 000003     | 075           | 2499000            | 109       | 388      | 25       | 5945   | 16    | 544       | CA       | RAMBI      | /AMEL            | DD                         | ZKY3AI             | E TKT          | Т      |            |                |    |
| 000004     | 075           | 2499000            | )110      | 345      | 85<br>of | 5945   | 14    | 132       | CA       | HAMMA      | D/MED            | BB                         | ZEJZD.             | I TKT          | T<br>T |            |                |    |
| 000005     | 075           | 2499000            | )111      | 345      | 03<br>05 | 5945   | 14    | 122       | CA<br>CA | HOUAM      | / ƏAD<br>/ \ MRI | NN                         | 28200              | 5 IKI<br>2 TVT | 1<br>T |            |                |    |
| 000000     | 075           | 2499000<br>2400000 | )112      | 345      | 03<br>85 | 5945   | 14    | 132       | CA.      | FODIL      | / ANEL<br>/OWND  | нн                         | 253F (*<br>7181 F* | V IKI<br>V TVT | т<br>т |            |                |    |
| 000000     | 075           | 249900C            | 1114      | 473      | 45       | 5945   | 20    | 170       | cî.      | BOILKD     | TR/RA            | KK                         | 784930             | M TKT          | т<br>т |            |                |    |
| 000009     | 075           | 249900C            | )115      | 345      | 85       | 5945   | 14    | 132       | CA.      | RABAH      | I/FER            | KK                         | ZKW4W              | Y TKT          | т<br>т |            |                |    |
| 000010     | 075           | 2499000            | 0116      | 4005     | 76       | 27366  | 186   | 561       | CA       | RABAH      | I/FER            | KK                         | ZLR65              | 2 TKT          | T      |            |                |    |
| 000011     | 075           | 2499000            | 0117      | 1478     | 06       | 27366  | 60    | 022       | CA       | BOUKE      | ROUNI            | GH                         | ZK5BH              | с ткт          | т      |            |                |    |
| 000012     | 075           | 2499000            | 0118      | 1478     | 06       | 27366  | 60    | 022       | CA       | HOUAM      | /AMEL            | cc                         | ZK5B31             | L TKT          | т      |            |                |    |
| 000013     | 075           | 2499000            | )119      | 1478     | 06       | 27366  | 60    | 22        | CA       | BOUKD      | IR/RA            | KK                         | ZK5B5              | и ткт          | т      |            |                |    |
| 000014     | 075           | 2499000            | 0120      | 1478     | 06       | 27366  | 60    | 022       | CA       | HAMMA      | D/MED            | BB                         | ZLKM21             | в ткт          | Т      |            |                |    |
| 000015     | 075           | 2499000            | 0121      | 1478     | 06       | 27366  | 60    | 022       | CA       | FODIL      | /OMAR            | HH                         | ZKRVH              | W TKT          | Т      |            |                | ~  |
|            | 000           |                    |           | 4 4 7 7  |          |        |       |           |          | Ove        | Ready            | L P                        | 276 Col 1          |                | A Acc  | ès Amadeus | Host           |    |
|            | _             | _                  |           | 1        |          |        | -     |           | _        |            | Ready            | LU1                        |                    | _              | 7 ACC  | - Anadeds  | HOSE           |    |
| 🛛 🛃 dé     | marr          | rer                | 💋 Qui     | . 🛛 💽    | 5 M. 👻   | 🕒 2 I  | • a   | ] SE      |          | 👩 WI       |                  | 🐨 CI                       | 4 🧯                | 🗎 Me           | . FF   | २ 🔇 💽 🡻    | <b>) 📓</b> 14: | 29 |

#### Pour annuler un billet électronique tapez: TWX/T-IB

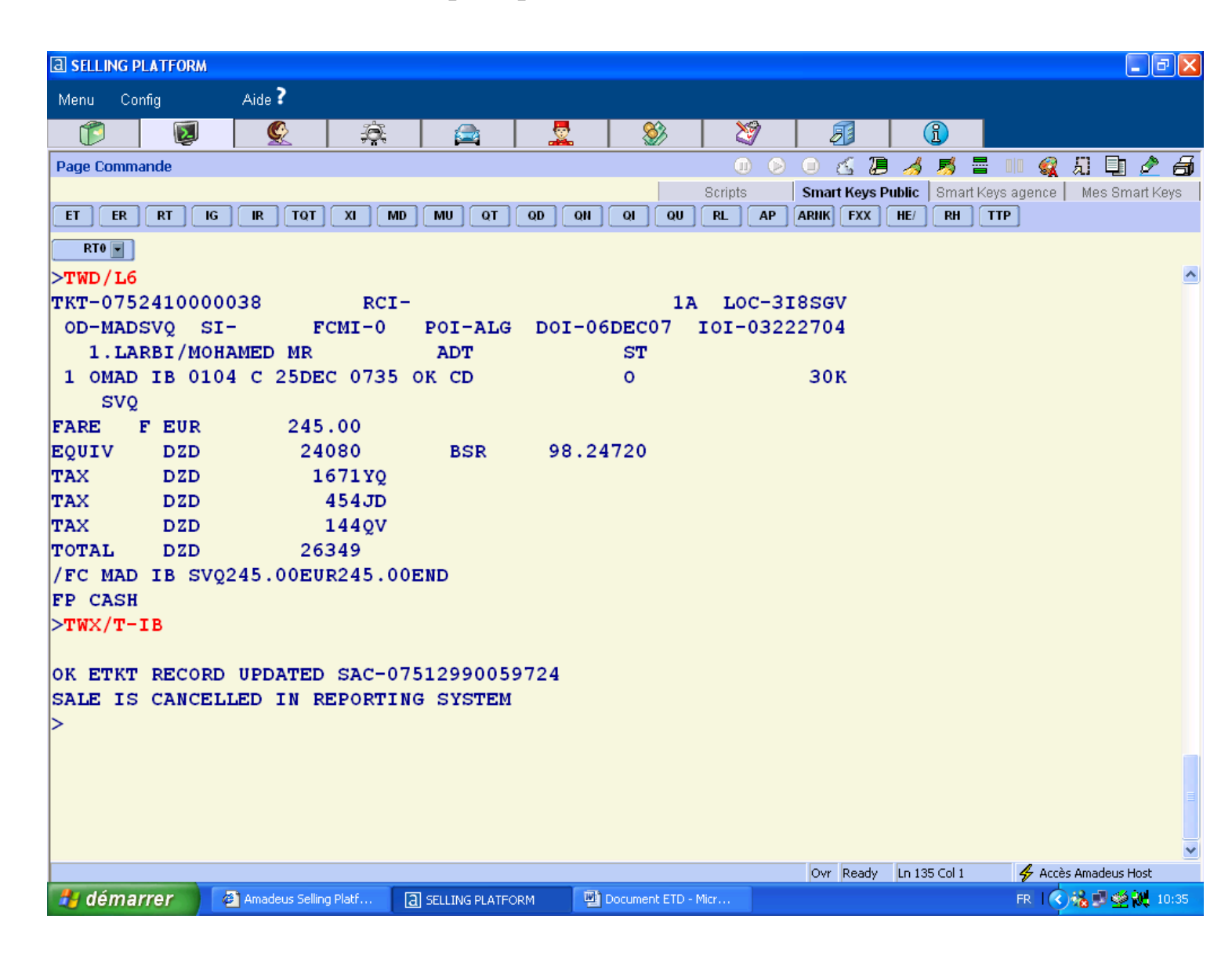

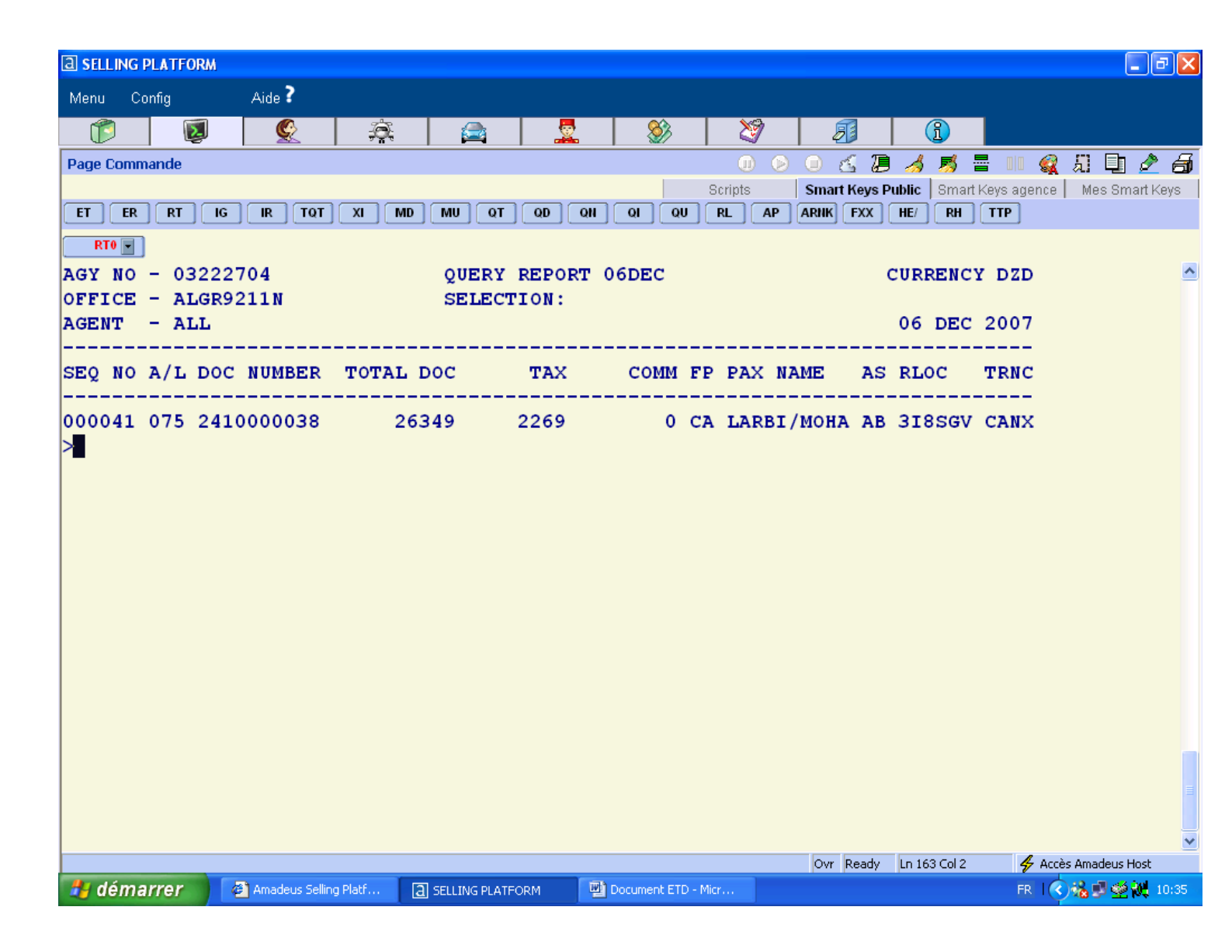

### -Afficher un rapport de vente pour une periode donnée :TJQ/SOF/T-IB/D-04DEC06DEC

| a sell       | ING PI | LATF | ORM   |                |         |                |       |            |          |        |              |          |              |            |                                       | <b>B</b> X |
|--------------|--------|------|-------|----------------|---------|----------------|-------|------------|----------|--------|--------------|----------|--------------|------------|---------------------------------------|------------|
| Menu         | Con    | nfig |       | Aide ?         |         |                |       |            |          |        |              |          |              |            |                                       |            |
| ()           |        | (    | 2     | Q              | Ð,      |                |       | <b>Š</b>   |          | 29     | 4            | <b>1</b> | <u> </u>     |            |                                       |            |
| Page C       | omma   | nde  |       |                |         |                |       |            |          |        | ÐO           | 6 I      | / 🦽 🛒        |            | 🧟 A 🗈 🌶                               | 2 🗿        |
|              |        |      | 1     |                |         |                |       |            | S        | cripts | Smar         | t Keys F | Public Smar  | t Keys age | nce   Mes Smart                       | Keys       |
| ET           | ER     | RT   | J_IG  | IR TQT         |         |                |       |            | 10       |        | P ARNK       | FXX      | HE/ RH       |            |                                       |            |
| RT0<br>AGY I | NO -   | - 03 | 3222  | 704            |         | QUERY          | REPOR | T 04DEC-   | 06DI     | EC     |              |          | CURRENC      | Y DZD      |                                       | ^          |
| OFFIC        | CE -   | - A  | LGR92 | 211N           |         | SELEC          | FION: |            |          |        |              |          |              |            |                                       |            |
| AGENT        | г -    | - A: | LL    |                |         |                |       |            |          |        |              |          | 06 DEC       | 2007       |                                       |            |
| SEQ I        | NO 7   | A/L  | DOC   | NUMBER         | TOTAL   | DOC            | TAX   | Сомм       | FP       | PAX    | NAME         | AS       | RLOC         | TRNC       |                                       |            |
| 00003        | 34*0   | 075  | 241   | 0000031        | 52      | 688            | 4538  | 0          | CA       | ADNA   | NE/RA        | Y AB     | 297908       | тктт       |                                       |            |
| 00003        | 35*0   | 075  | 241   | 0000032        | 26      | 349            | 2269  | 0          | CA       | ADNA   | NE/RA        | Y AB     | 2P8TD2       | TKTT       |                                       |            |
| 00003        | 36*0   | 075  | 241   | 000033         |         | 0              | 0     | 0          |          | ADNA   | NE/RA        | Ү АВ     | 2P8TD2       | TKTT       |                                       |            |
| 00003        | 37*0   | 075  | 241   | 0000034        | 52      | 688            | 4538  | 0          | CA       | ALI/   | монам        | E AB     | 2TL560       | TKTT       |                                       |            |
| 00003        | 38*0   | 075  | 241   | 000035         | 28      | 309            | 2269  | 0          | CA       | ADNA   | NE/DJ        | A AB     | 2UL8BL       | TKTT       |                                       |            |
| 00003        | 39*0   | 075  | 241   | 0000036        | 52      | 688            | 4538  | 0          | CA       | ADNA   | NE/MO        | H AB     | 2UMBSM       | TKTT       |                                       |            |
| 00004        | 40*0   | 075  | 241   | 0000037        | 52      | 688            | 4538  | 0          | CA       | ZIDA   | NE/ZI        | N AB     | 292221       | TKTT       |                                       |            |
| 00004        | 41 (   | )75  | 241   | 000038         | 26      | 349            | 2269  | 0          | CA       | LARB   | <b>I/МОН</b> | A AB     | 318SGV       | CANX       |                                       |            |
| 1            |        |      |       |                |         |                |       |            |          |        |              |          |              |            |                                       |            |
|              |        |      |       |                |         |                |       |            |          |        |              |          |              |            |                                       |            |
|              |        |      |       |                |         |                |       |            |          |        |              |          |              |            |                                       |            |
|              |        |      |       |                |         |                |       |            |          |        |              |          |              |            |                                       |            |
|              |        |      |       |                |         |                |       |            |          |        |              |          |              |            |                                       |            |
|              |        |      |       |                |         |                |       |            |          |        |              |          |              |            |                                       |            |
|              |        |      |       |                |         |                |       |            |          |        |              |          |              |            |                                       |            |
|              |        |      |       |                |         |                |       |            |          |        | Ovr          | Readv    | Ln 181 Col 2 | 4          | Accès Amadeus Host                    | ×          |
| 👭 dé         | mar    | rer  |       | Amadeus Sellin | o Platf | A SELLING PLAT |       | Document E | TD - Mic |        | 071          | 1.0307   | Control Cont | ER         |                                       | 10:59      |
|              | anan   | 101  |       |                |         |                |       | Becomence  |          |        |              |          |              |            | 1 1 1 1 1 1 1 1 1 1 1 1 1 1 1 1 1 1 1 |            |

#### Pour imprimer le rapport de vente :

TJP.

#### -Pour rembourser e- ticket tapez: TRF/L7-9/FULL/T-QR

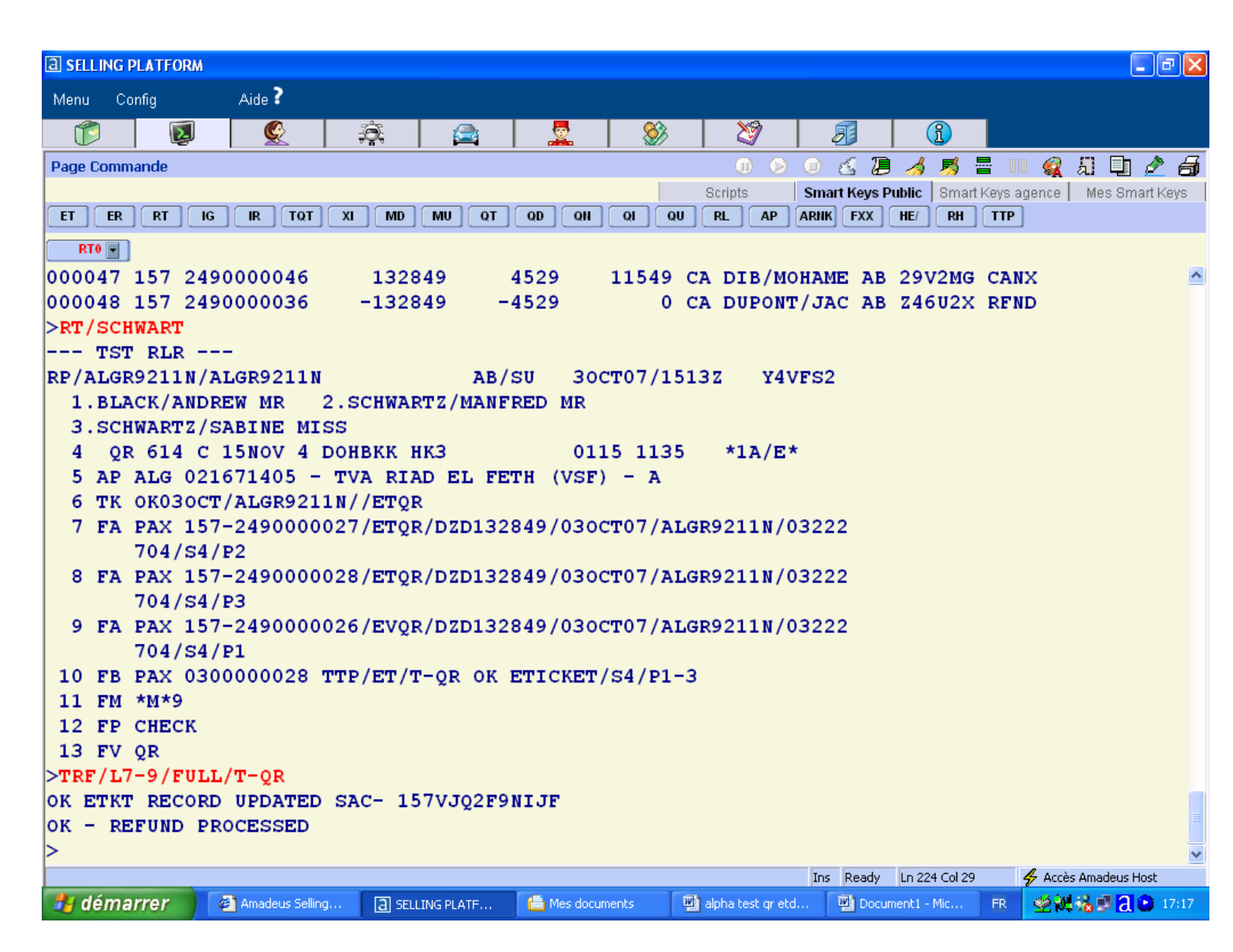

Les différentes entrées pour le remboursement automatique : **HE TRF** 

| TRF125-1234567890/FULL/T-IB        | Remboursement total sans afficher le dossier TRF                                                |
|------------------------------------|-------------------------------------------------------------------------------------------------|
| TRF/L6/FULL                        | Remboursement total avec l'élément FH/FA                                                        |
| TRF/I-121/FULL                     | Remboursement avec le numéro de séquence dans le rapport de vente                               |
| TRF075-1234567890/FULL/CP5000A/CM5 | Remboursement total<br>Avec numéro de billet, pénalité d'annulation et un taux de<br>commission |
| TRF075-12344567891/TAX             | Remboursement des taxes<br>seulement                                                            |
| TRFU/U4000                         | Remboursement partial                                                                           |
| TRFP                               | Procéder au remboursement et l'imprimer                                                         |

## -Pour afficher l'aide dans le système :HEETKTDIRECT

| <b>a</b> selling platfor | M                |              |                |          |           |            |               |           |             |            |             |            |
|--------------------------|------------------|--------------|----------------|----------|-----------|------------|---------------|-----------|-------------|------------|-------------|------------|
| Menu Config              | Aide <b>?</b>    |              |                |          |           |            |               |           |             |            |             |            |
|                          | )                | jā,          |                | 2        | <b>\$</b> | 8          |               |           | <u>(1</u> ) |            |             |            |
| Page Commande            |                  |              |                |          |           | 0 0        | Ο ε           | 5 🕖 🤞     | s 🔊         |            | 😪 ្អ 🏼      | 1 🖉 ቭ      |
| FT FR RT                 |                  |              | ми от          |          |           | Scripts    | Smart<br>ARNK | Keys Publ | ic Smar     | t Keys age | nce Mes (   | Smart Keys |
| RT0 V                    | ( (              |              |                |          |           | ريت ريس ر  |               |           |             |            |             |            |
|                          |                  |              |                |          |           |            |               |           |             |            |             | ^          |
| >md                      |                  |              |                |          |           |            | >MD           |           |             |            |             |            |
|                          |                  | E-TIC        | KETING D       | IRECT D  | EN 25     | SEP07 13   | 308z          |           |             |            |             |            |
| YOU CAN CO               | BINE THE         | /T-XX 0P     | ידרא אדיד      | н тне ро | T.LOWTNO  |            |               |           |             |            |             |            |
| TRANSACTIO               | IS:              | ,            |                |          |           |            |               |           |             |            |             |            |
| TACK                     |                  | FOI          | סאמיי          |          |           | DEFE       | FNCE          |           |             |            |             |            |
|                          |                  |              |                |          |           |            |               |           |             |            |             |            |
| ISSUE E-TI               | CKET             | TTI          | P/ET/T-6       | x        |           | HE         | S ETI         |           |             |            |             |            |
| DISPLAY OU               | RY REPORT        | יs ד.ד(      | )/ <b>T-6X</b> |          |           | не         | с. т.то       |           |             |            |             |            |
| Distant ço.              |                  |              | 2/1 0/1        |          |           |            | - 100         |           |             |            |             |            |
| FROM A QUE               | RY REPORT,       |              |                |          |           |            |               |           |             |            |             |            |
| TRANSACTIO               | ITEM<br>N REPORT | TJ           | г/т-6X         |          |           | HE         | Е ТЈТ         |           |             |            |             |            |
|                          |                  |              |                |          |           |            |               |           |             |            |             | _          |
| DISPLAY A                | SUMMARY          | тл           | s/T-6X         |          |           | HE         | E TJS         |           |             |            |             |            |
|                          |                  |              | -,             |          |           |            |               |           |             |            |             |            |
| DISPLAY AN               | ITEM SALE        | S            | r /m=6V        |          |           | HE         | е             |           |             |            |             |            |
| LERIOD REP               |                  | 10.          |                |          |           | ni.        | . 101         |           |             |            |             |            |
|                          |                  |              |                |          |           |            | Ovr I         | Ready Lr  | 254 Col 2   | 4          | Accès Amade | us Host    |
| 🛃 démarrer               | 🖉 Amadeus Se     | lling 🛛 🗿 SE | LLING PLATFORM | Documer  | nt ETD    | ETD FOR QR | ALP           | 🛗 Mes d   | locuments   | FR         | 1080        | 🍏 💓 11:14  |

| Menu   Config   Aide?     Page Commande   Image Commande   Image Commande   Image Commande     Page Commande   Scripts   Smart Keys Public   Smart Keys agence   Mes Smart Keys     ET   ER   RT OR   Image Commande   Image Commande   Image Comma                                                                           |
|----------------------------------------------------------------------------------------------------|
| Image: Commande   Image: Commande   Image: Commande |
| Page Commande   Image: Scripts   Smart Keys Public   Smart Keys agence   Mes Smart Keys     ET   ER   RT   IG   IR   TOT   XI   MD   MU   OT   OD   OU   OU   RL   AP   ARBIN   FXX   HE   RH   TTP     RT0   Image: Scripts   Smart Keys agence   Mes Smart Keys agence   Mes S                                |
| Scripts   Smart Keys Public   Smart Keys agence   Mes Smart Keys     FT ER RT IG R TOT XI MD MU OT OD OH OI OU RL AP ARINK FXX HE/ RH TTP     RTO W     PROMULT OD OH OI OU RL AP ARINK FXX HE/ RH TTP     PROMULT OF OD OH OI OU RL AP ARINK FXX HE/ RH TTP     >MC     >MC     >MC     TICKETING DIRECT D EN 25SEP07 13082     TASK   FORMAT   REFERENCE     TASK   FORMAT   REFERENCE        DISPLAY A DAILY     REPORT   TJD/T-6X   HE TJD     DISPLAY A FORM-OF-     PAYMENT REPORT   TJF/T-6X   HE TJF     DISPLAY A CONSOLIDATED     REPORT LIST FOR ALL   HE TJL                                                                                                    |
| RT0 H   All All All All All All All All All All                                                                                                    |
| >md   E-TICKETING DIRECT D EN 25SEP07 1308Z     TASK   FORMAT     TASK   FORMAT     DISPLAY A DAILY     REPORT   TJD/T-6X     DISPLAY A FORM-OF-     PAYMENT REPORT     TJF/T-6X     HE TJF     DISPLAY A CONSOLIDATED     REPORT LIST FOR ALL     AGENTS IN YOUR OFFICE     TJL/T-6X                                                                                                    |
| >md   E-TICKETING DIRECT D EN 25SEP07 1308Z     TASK   FORMAT   REFERENCE          DISPLAY A DAILY   TJD/T-6X   HE TJD     DISPLAY A FORM-OF-   TJF/T-6X   HE TJF     DISPLAY A CONSOLIDATED   TJF/T-6X   HE TJL                                                                                                    |
| E-TICKETING DIRECT D EN 25SEP07 13082   TASK FORMAT REFERENCE        DISPLAY A DAILY TJD/T-6X HE TJD   DISPLAY A FORM-OF- TJF/T-6X HE TJF   DISPLAY A CONSOLIDATED REPORT LIST FOR ALL TJL/T-6X   REPORT S IN YOUR OFFICE TJL/T-6X HE TJL                                                                                                    |
| TASKFORMATREFERENCEDISPLAY A DAILY<br>REPORTTJD/T-6XHE TJDDISPLAY A FORM-OF-<br>PAYMENT REPORTTJF/T-6XHE TJFDISPLAY A CONSOLIDATED<br>REPORT LIST FOR ALL<br>AGENTS IN YOUR OFFICETJL/T-6XHE TJL                                                                                                    |
| DISPLAY A DAILY<br>REPORT TJD/T-6X HE TJD<br>DISPLAY A FORM-OF-<br>PAYMENT REPORT TJF/T-6X HE TJF<br>DISPLAY A CONSOLIDATED<br>REPORT LIST FOR ALL<br>AGENTS IN YOUR OFFICE TJL/T-6X HE TJL                                                                                                    |
| DISPLAY A DAILY<br>REPORT TJD/T-6X HE TJD<br>DISPLAY A FORM-OF-<br>PAYMENT REPORT TJF/T-6X HE TJF<br>DISPLAY A CONSOLIDATED<br>REPORT LIST FOR ALL<br>AGENTS IN YOUR OFFICE TJL/T-6X HE TJL                                                                                                    |
| REPORT TJD/T-6X HE TJD   DISPLAY A FORM-OF- TJF/T-6X HE TJF   DISPLAY A CONSOLIDATED TJL/T-6X HE TJL                                                                                                    |
| DISPLAY A FORM-OF-<br>PAYMENT REPORT TJF/T-6X HE TJF<br>DISPLAY A CONSOLIDATED<br>REPORT LIST FOR ALL<br>AGENTS IN YOUR OFFICE TJL/T-6X HE TJL                                                                                                    |
| PAYMENT REPORT TJF/T-6X HE TJF<br>DISPLAY A CONSOLIDATED<br>REPORT LIST FOR ALL<br>AGENTS IN YOUR OFFICE TJL/T-6X HE TJL                                                                                                    |
| DISPLAY A CONSOLIDATED<br>REPORT LIST FOR ALL<br>AGENTS IN YOUR OFFICE TJL/T-6X HE TJL                                                                                                    |
| DISPLAY A CONSOLIDATED<br>REPORT LIST FOR ALL<br>AGENTS IN YOUR OFFICE TJL/T-6X HE TJL                                                                                                    |
| REPORT LIST FOR ALL<br>AGENTS IN YOUR OFFICE TJL/T-6X HE TJL                                                                                                    |
| AGENTS IN YOUR OFFICE TJL/T-6X HE TJL                                                                                                    |
|                                                                                                    |
| DISPLAY A CROSS-                                                                                                    |
| REFERENCE REPORT TJX/T-6X HE TJX                                                                                                    |
|                                                                                                    |
| DISPLAY A HISTORY                                                                                                    |
| REPORT BY SEQUENCE                                                                                                    |
|                                                                                                    |
| >MD                                                                                                    |
| Ovr Ready Ln 254 Col 2 4 Accès Amadeus Host                                                                                                    |
| 🛃 démarrer 🔰 🚳 Amadeus Selling 📵 SELLING PLATFORM 🕎 Document ETD 🖓 ETD FOR QR ALP 🚔 Mes documents FR   🔇 强 🕸 💥 11:15                                                                                                    |

| a selling platform             |                    |              |                  |                       | - 7 🛛                   |
|--------------------------------|--------------------|--------------|------------------|-----------------------|-------------------------|
| Menu Config Aide <b>?</b>      |                    |              |                  |                       |                         |
|                                | a 🖻                |              | 3                | <u>î</u>              |                         |
| Page Commande                  | · · · ·            |              | 0005             | 2 🤞 🖻 🖥               | 💷 🍕 🎜 🖬 🖉 🗿             |
|                                |                    |              | Scripts Smart Ke | eys Public Smart Keys | agence   Mes Smart Keys |
| ET ER RT IG IR TOT             |                    |              | RL AP ARNK E     | XX HE/ RH TTI         | P                       |
|                                |                    |              |                  |                       |                         |
| -                              | E-TICKETING DI     | RECT D EN 2  | 5SEP07 1308z     |                       | <u> </u>                |
|                                |                    |              |                  |                       |                         |
| TASK                           | FORMAT             |              | REFERENCE        |                       |                         |
|                                |                    |              |                  |                       |                         |
| E-TICKET                       | TTP/ETRV/L2        | 4/\$5-6      |                  |                       |                         |
|                                | /E3-4/T-6X         |              | HE ETT           |                       |                         |
|                                |                    |              | GP ETR           |                       |                         |
| VOID AN E-TICKET               | TWX/T-6X           |              | не тих           |                       |                         |
|                                |                    |              |                  |                       |                         |
| REFUND AN E-TICKET             | TRF/T-6X           |              | HE TRF           |                       |                         |
|                                |                    |              |                  |                       |                         |
|                                |                    |              |                  |                       |                         |
|                                |                    |              |                  |                       |                         |
|                                |                    |              |                  |                       |                         |
|                                |                    |              |                  |                       |                         |
|                                |                    |              |                  |                       |                         |
|                                |                    |              |                  |                       |                         |
| S-m.4                          |                    |              | >MD              |                       |                         |
| >ma                            |                    |              | Ovr Re           | ady Ln 201 Col 2      | 🖌 Accès Amadeus Host    |
| 🛃 démarrer 🛛 🚳 Amadeus Selling | a selling platform | Document ETD | ETD FOR QR ALP   | 📇 Mes documents       | FR   🔿 🍓 🗊 🔮 👯 11:15    |

---000----

## Notes

## Notes

## Notes